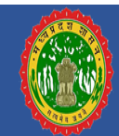

# GAM User Manual For Street Furniture Application Govt. of Madhya Pradesh

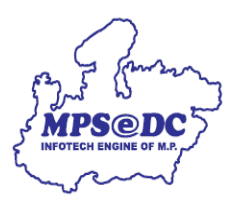

Madhya Pradesh State Electronics Development Center (MPSeDC) State IT Center, 47-A, Arera Hills, Bhopal, M.P. – 462011, Phone: +91-755-2518300, Fax: +91-755-2579824 URL:www.mpsedc.mp.gov.in

## Contents

| 1. | Overview:     | 3 |
|----|---------------|---|
| 2. | Registration  | 3 |
| 3. | Login         | 6 |
| 4. | Survey window | 7 |
| 5. | Sign out:1    | 9 |

### 1. Overview:

A street furniture survey is a study of the objects and structures located on the streets. The purpose of such a survey is to gather information about the types, conditions, and locations of street furniture in a given area.

This can include Bill Boards Bus Shelter, Bus Stand, Electric Pole, Government Building, Smart Pole, Stadium, Street Light, Traffic Lights and more.

Main purpose to developed the mobile application to perform the street furniture survey in different areas and capture the survey data in one place. Surveyor self-register their profile and perform street furniture survey and upload. Dashboard and report will maintain accordingly.

## 2. Registration

After installation, user will open the application and create their account,

To create the account, user shall click on create account button (Create account button will be available on login screen) & fill the registration form with the basic details:

- Registration For (Street Furniture)
- Name
- Email
- Mobile no
- Department from Dropdown
- Sub-Department Dropdown
- Select designation from dropdown
- Select district from dropdown
- Selfie
- Click on Submit

| GIS Asset Mapping       |                  | GIS Asset Mapping                                |
|-------------------------|------------------|--------------------------------------------------|
|                         |                  | Registration                                     |
|                         |                  | Register For*                                    |
|                         |                  | Street Furniture                                 |
| Login                   |                  | Name*                                            |
|                         |                  | Test street                                      |
| 📔 Enter email           |                  | Email*                                           |
|                         |                  | teststreet@gmail.com                             |
| OT Enter password       |                  | Mobile*                                          |
| Show Password           | Forgot Password? | 9406935703                                       |
|                         |                  | Department*                                      |
| SUBMIT                  |                  | Industrial Policy & Investment 🗸 🗸 🗸             |
|                         |                  | Sub Department*                                  |
| CREATE AN ACCOUNT       |                  | MP Industrial Development Corporation Limited $$ |
|                         |                  | Designation*                                     |
|                         |                  | Other 🗸                                          |
|                         |                  | District*                                        |
|                         |                  | Bhopal ~                                         |
| Download User Manual He | re               |                                                  |
|                         |                  | SUBMIT                                           |

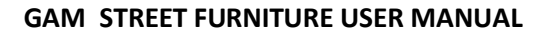

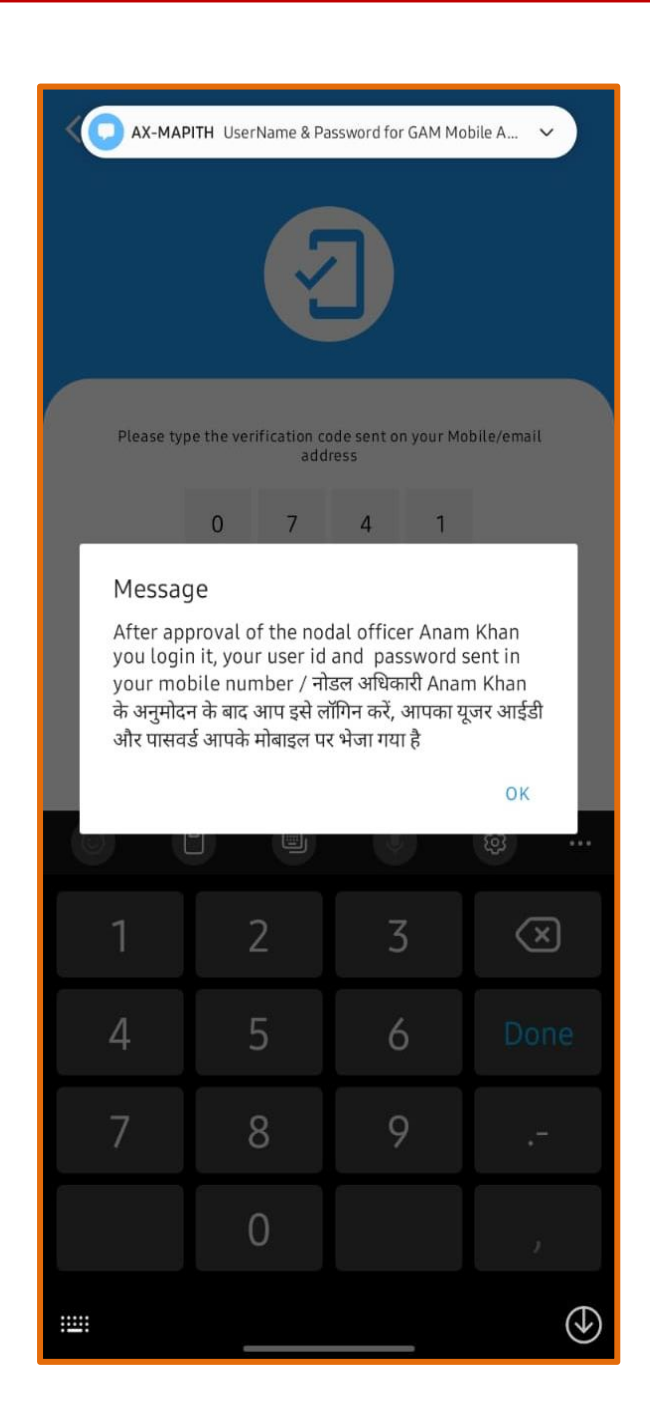

**Note:** Once registration process will complete account will be verified by Nodal Officer & user will get the Message with user id and password at registered email id & Mobile. Only authorized user is able to perform survey to use mobile application.

User can login with their email id and by default password: welcome\_mapit, later on user can change it.

# 3. Login

Authorized user:

- User shall enter their email id and password
- Click on submit button
- Login successful

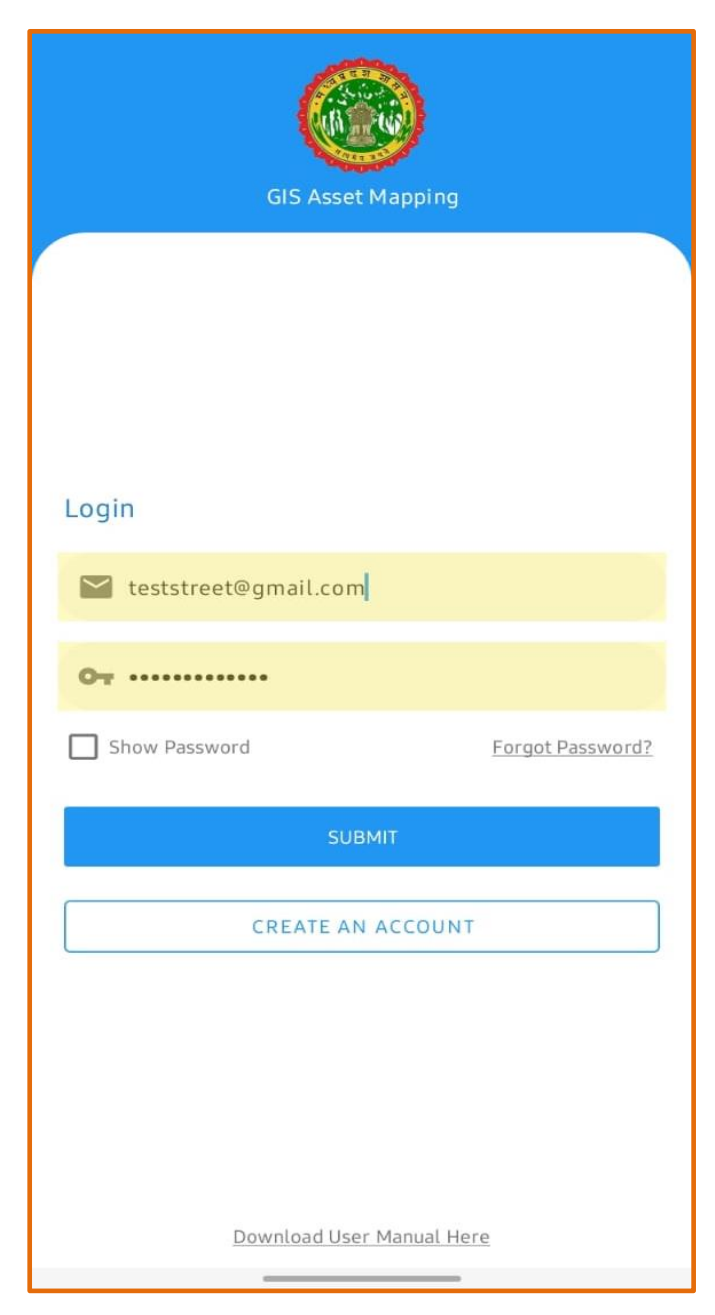

Once login successful.

## 4. Survey window

User shall view the tab's;

- New Survey: To click on this tab surveyor can perform Street Furniture new Survey.
- Upload Survey: To click on this tab surveyor can Upload Offline survey.

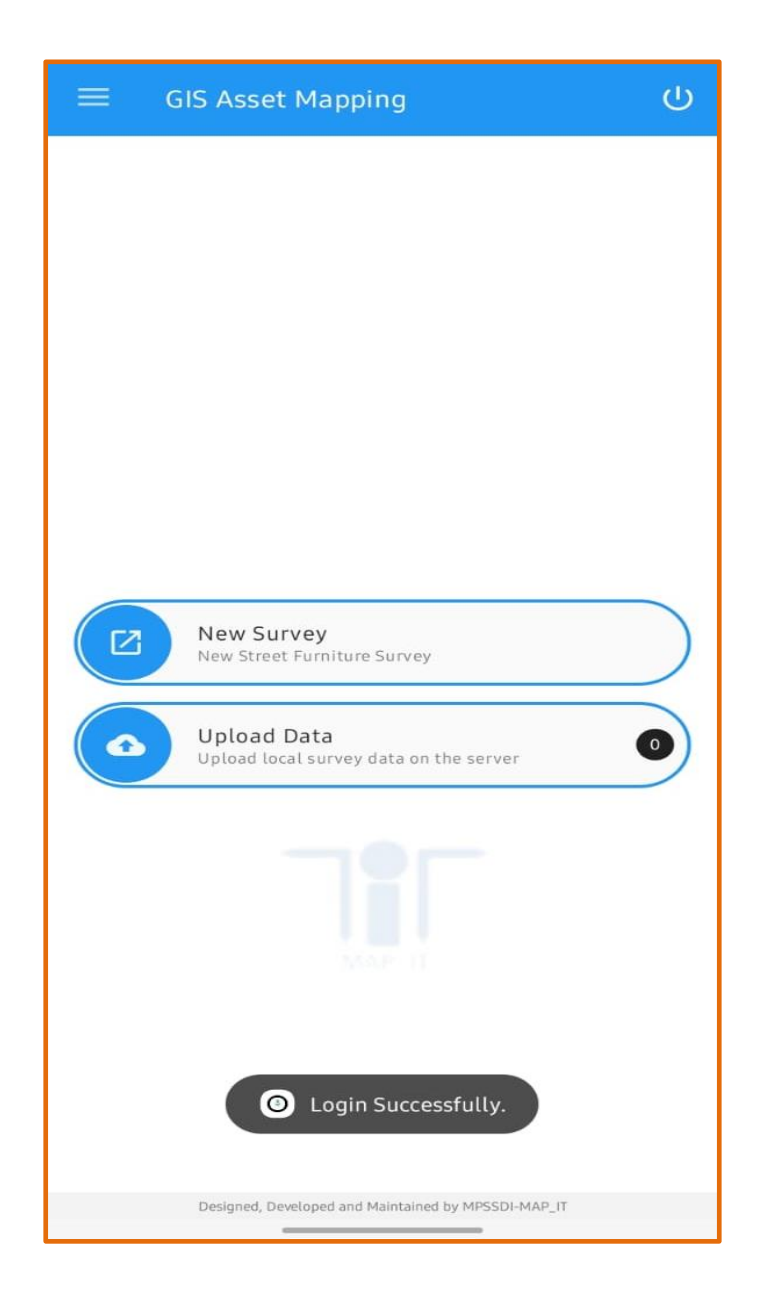

## 5. Perform Street Furniture Survey:

Surveyor shall start street furniture survey by click on tab and start filling below fields:

- Street Furniture Type: Surveyor tab on dropdown list and select one of the below options (It's a mandatory field):
  - ✓ Bill Boards
  - ✓ Bus Shelter
  - ✓ Bus Stand
  - ✓ Electric Pole
  - ✓ Government Building
  - ✓ Smart Pole
  - ✓ Stadium
  - ✓ Street Light
  - ✓ Traffic Lights

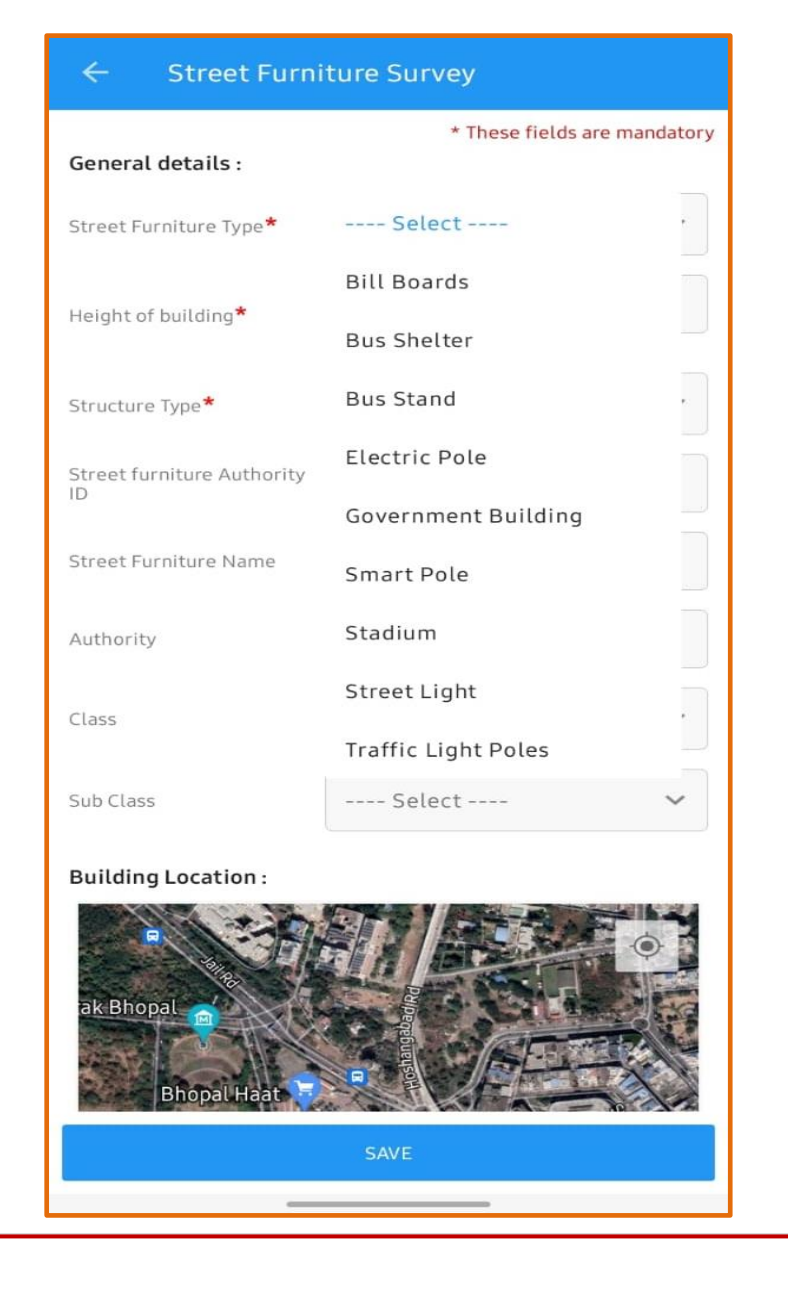

• Height of Building: Surveyor enter the height in meter (It's a mandatory field):

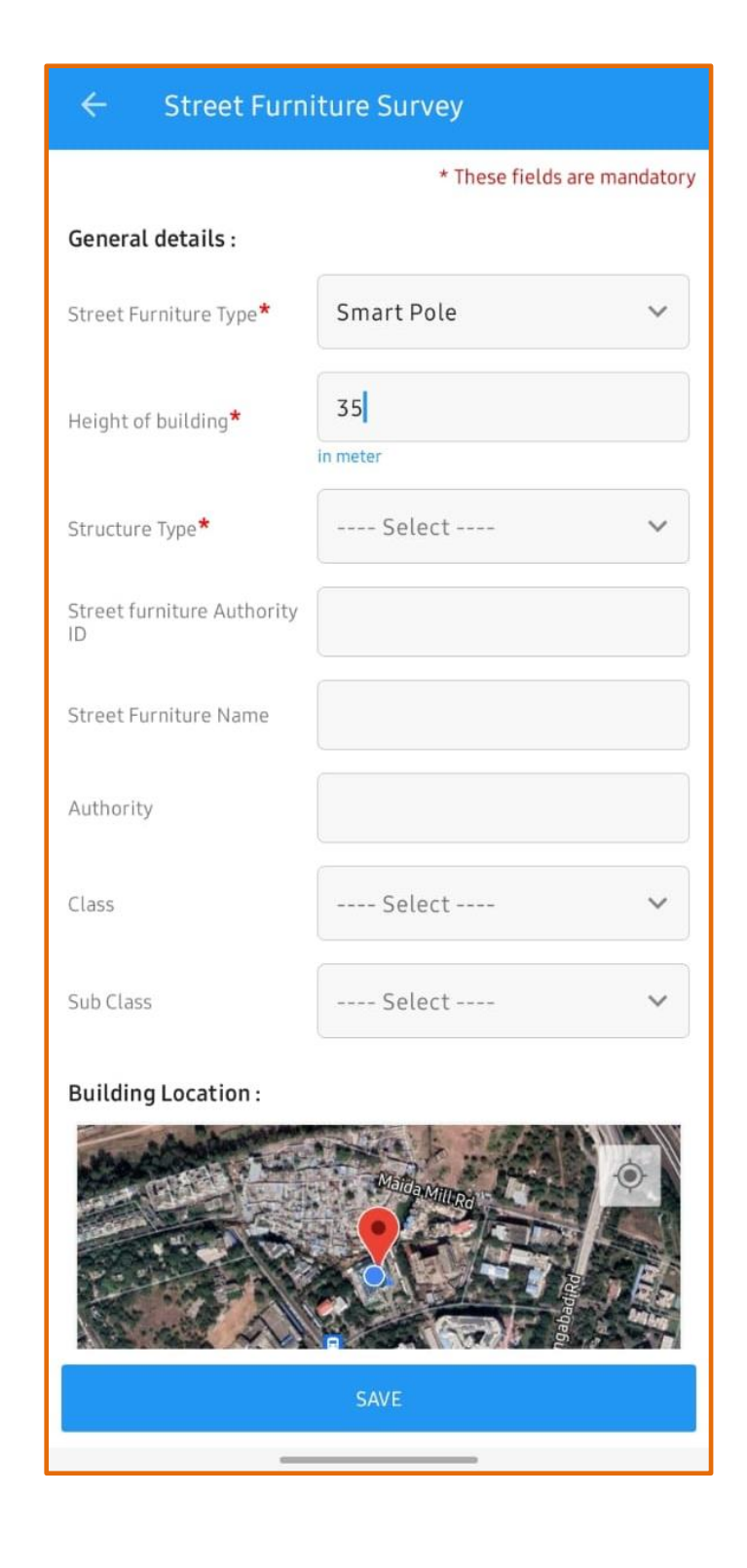

- Structure Type: Surveyor tab on dropdown list and select one of the below options (It's a mandatory field):
  - ✓ RCC
  - ✓ Steel
  - ✓ Other

| ← Street Furniture Survey  |                              |  |  |
|----------------------------|------------------------------|--|--|
|                            | * These fields are mandatory |  |  |
| General details :          |                              |  |  |
| Street Furniture Type*     | Smart Pole 🗸                 |  |  |
| Height of building*        | 35                           |  |  |
| Structure Type*            | Select                       |  |  |
| Street furniture Authority | Other                        |  |  |
|                            | RCC                          |  |  |
| Street Furniture Name      | STEEL                        |  |  |
| Authority                  |                              |  |  |
| Class                      | Select 🗸                     |  |  |
| Sub Class                  | Select 🗸                     |  |  |
| Building Location :        |                              |  |  |
| Marcha Milling             |                              |  |  |
| SAVE                       |                              |  |  |
| _                          |                              |  |  |

• Street Furniture ID: Surveyor enter the ID number: -

| ← Street Furniture Survey        |                        |         |  |  |
|----------------------------------|------------------------|---------|--|--|
|                                  | * These fields are man | idatory |  |  |
| General details :                | General details :      |         |  |  |
| Street Furniture Type*           | Smart Pole             | ~       |  |  |
| Height of building <b>*</b>      | 35                     |         |  |  |
| Structure Type*                  | Select                 | ~       |  |  |
| Street furniture Authority<br>ID |                        |         |  |  |
| Street Furniture Name            |                        |         |  |  |
| Authority                        |                        |         |  |  |
| Class                            | Select                 | ~       |  |  |
| Sub Class                        | Select                 | ~       |  |  |
| Building Location :   Save       |                        |         |  |  |

• Street Furniture Name: Surveyor enter the name: -

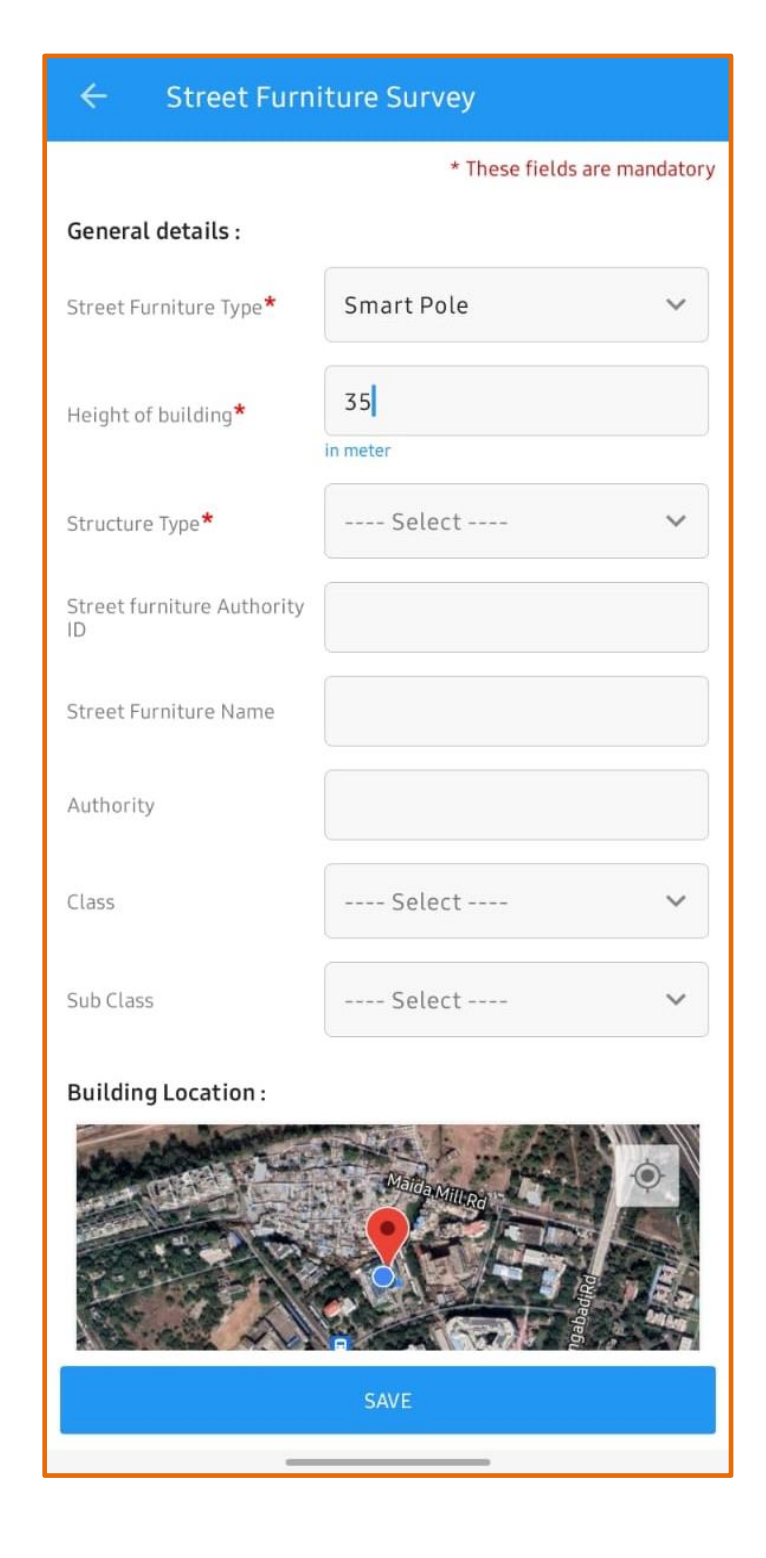

• Authority Name: Surveyor enter the name: -

| ← Street Furniture Survey        |                            |    |  |
|----------------------------------|----------------------------|----|--|
|                                  | * These fields are mandato | ry |  |
| General details :                |                            |    |  |
| Street Furniture Type*           | Smart Pole 🗸               |    |  |
| Height of building*              | 35                         |    |  |
| Structure Type*                  | Select 🗸                   |    |  |
| Street furniture Authority<br>ID |                            |    |  |
| Street Furniture Name            |                            |    |  |
| Authority                        |                            |    |  |
| Class                            | Select 🗸                   |    |  |
| Sub Class                        | Select 🗸                   |    |  |
| Building Location :              |                            |    |  |
| SAVE                             |                            |    |  |
| _                                |                            |    |  |

- Class: Surveyor tab on dropdown list and select one of the below options:
  - Center Government
  - Semi Government
  - State Government

| ← Street Furniture Survey        |                              |  |  |
|----------------------------------|------------------------------|--|--|
|                                  | * These fields are mandatory |  |  |
| General details :                | General details :            |  |  |
| Street Furniture Type*           | Smart Pole 🗸                 |  |  |
| Height of building*              | 35                           |  |  |
| Structure Type*                  | RCC ~                        |  |  |
| Street furniture Authority<br>ID |                              |  |  |
| Street Furniture Name            |                              |  |  |
| Authority                        |                              |  |  |
| Class                            | Select                       |  |  |
| Sub Class                        | Center Government            |  |  |
| Building Location -              | Semi Government              |  |  |
| and the second second            | State Government             |  |  |
|                                  |                              |  |  |
|                                  | SAVE                         |  |  |
|                                  |                              |  |  |

- Sub Class: Surveyor tab on dropdown list and select one of the below options: -
  - DISCOM
  - Demolished
  - Education
  - Government
  - Health
  - Hospital
  - MPEB
  - Mixed
  - Office
  - Other

|                       | * These fields a | are mandato |
|-----------------------|------------------|-------------|
| Authority             |                  |             |
| Class                 | Select           | ~           |
| Sub Class             | Select           | ,           |
| Building Location :   | DISCOM           |             |
| and the second second | Demolished       |             |
|                       | Education        |             |
| T- C                  | Government       |             |
|                       | Health           |             |
| Google                | Hospital         |             |
| Photo*:               | MPEB             |             |
|                       | Mixed            |             |
|                       | Office           |             |
|                       | F Other          |             |
| Click h               | Recidantal       |             |
|                       | Religius         |             |
|                       | Sports           |             |

• Building Location: Surveyor select the location in base map: -

| ← Street Furniture Survey                                               |                              |  |  |
|-------------------------------------------------------------------------|------------------------------|--|--|
|                                                                         | * These fields are mandatory |  |  |
| Authority                                                               |                              |  |  |
| Class                                                                   | Select 🗸                     |  |  |
| Sub Class                                                               | Select 🗸                     |  |  |
| Building Location :                                                     |                              |  |  |
| Google   Write: Change location by using long press on red marker loon. |                              |  |  |
| Photo*:                                                                 |                              |  |  |
| Front side photo                                                        |                              |  |  |
| Click here to capture photo                                             |                              |  |  |
| SAVE                                                                    |                              |  |  |
|                                                                         |                              |  |  |

• Property Photos: Surveyor need to click the property photos and upload: -

| ← Street Furniture Survey |                              |  |  |
|---------------------------|------------------------------|--|--|
|                           | * These fields are mandatory |  |  |
| Authority                 |                              |  |  |
| Class                     | Select 🗸                     |  |  |
| Sub Class                 | Select 🗸                     |  |  |
| Building Location :       |                              |  |  |
| Google                    |                              |  |  |
| Photo*:                   |                              |  |  |
| Eront side abote          |                              |  |  |
|                           |                              |  |  |
| Click h                   | ere to capture photo         |  |  |
| SAVE                      |                              |  |  |
| _                         |                              |  |  |

• Upload Data: If surveyor is in out of network area, then data will have saved in mobile chase memories and get uploaded automatically when comes into network area.

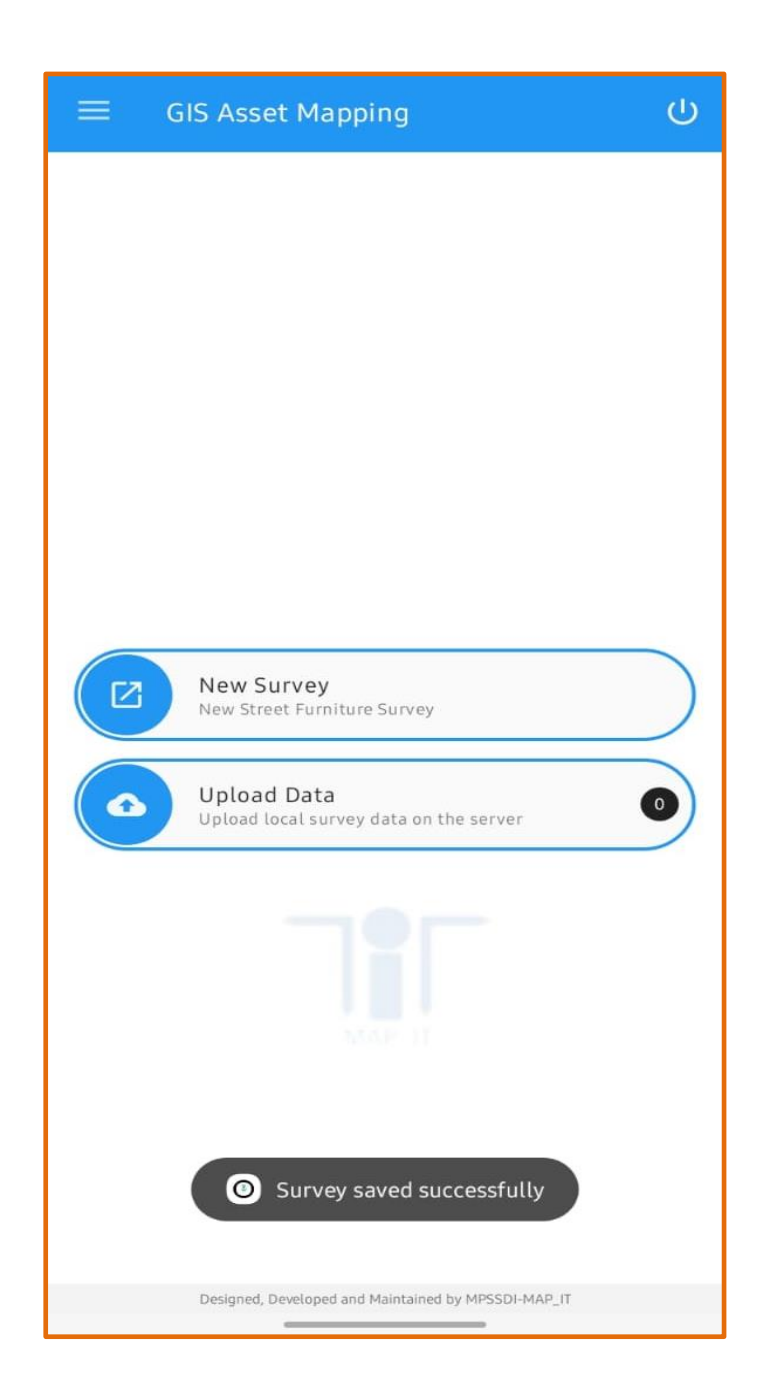

## 6. Sign out:

• User can log out the application: Visible at right side of corner small icon.

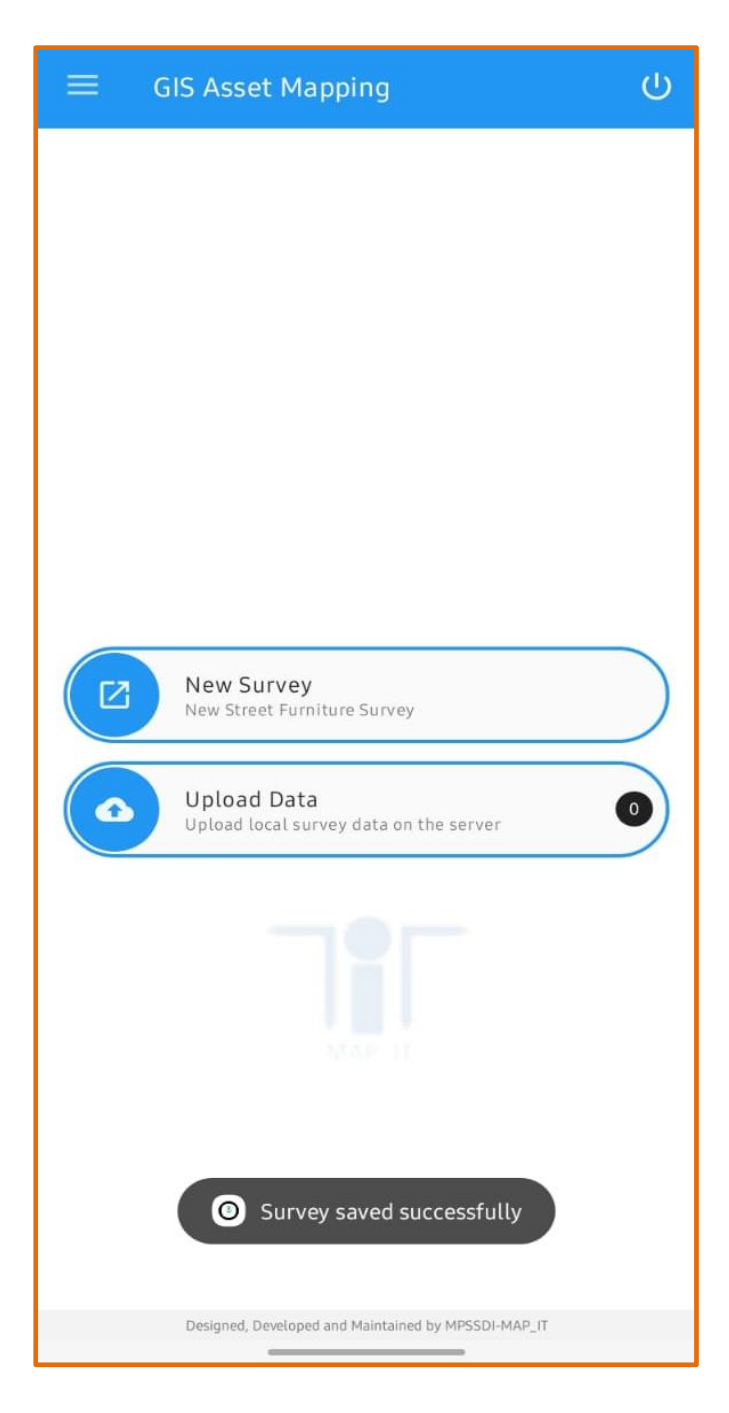